# Instructions for enrolling optional courses in the following academic year

# **1.** Enter the section Registration (is.czu.cz)

To get into the section Registration please click on:

Student's portal -> Registration/Enrollment (icon of footprints)

|  | My College                                                                                                    |   |        |          |         |                                            |                   |                              |                         |
|--|----------------------------------------------------------------------------------------------------|---|--------|----------|---------|--------------------------------------------|-------------------|------------------------------|-------------------------|
|  | Student's portal                                                                                                |   | Choose | Study ID | Faculty | Study                                      | Progress of study | Register for<br>examinations | Registration/Enrollment |
|  | <ul> <li>Course evaluation by student</li> <li>Study application form</li> <li>Overview of financing</li> </ul> | S | <br>0  | 264064   | FEM     | Economics and Management<br>full-time<br>1 | enrolled          | Ľ                            | **                      |

# 2. Display of study plans

Klick on button **Display study plan**. First for **Winter semester**, after that do the **same** for **Summer semester**.

| Sheet for WS 2025/2026 |  |
|------------------------|--|
|------------------------|--|

| oncer                                   | 101 115 2025/20                                                                         | 20                          |                                                                                                    |
|-----------------------------------------|-----------------------------------------------------------------------------------------|-----------------------------|----------------------------------------------------------------------------------------------------|
| Sel.                                    | Status Code Course                                                                      | e   Fac.   Oblg.   Com.     | Crd. Lang. Type Timetable Entered on Limit Order Prerequisites No suitable data found.                                                                            |
| Remov                                   | re the selected courses                                                                 | Add required courses        | Display study plan                                                                                                    |
| Key (clic                               | k to show/hide)                                                                         |                             |                                                                                                    |
| Sheet in                                | formation                                                                               |                             |                                                                                                    |
| Inform<br>Total n<br>Total n<br>Total n | nation<br>umber of required courses<br>umber of credits for a perio<br>umber of courses | Entry<br>0<br>od 0<br>0     |                                                                                                    |
| List of e                               | rrors                                                                                   |                             |                                                                                                    |
| Status                                  | Reason                                                                                  | Detail                      |                                                                                                    |
| 0                                       | Study plan N-EMNP f                                                                     | ull-time The minimu         | m number of courses of the PEF-N-EMNP_prez_2sem_kor (#PEF-N-EMNP_prez_2sem_kor) group hasn't been attained (courses: 1, minimum: 2)                               |
| 0                                       | Study plan N-EMNP f                                                                     | ull-time The minimu         | m number of courses of the PEF-N-EMNP_prez_3em_kor (#PEF-N-EMNP_prez_3sem_kor) group hasn't been attained (courses: 0, minimum: 2).                               |
| courses                                 | ulty are subjected to search<br>rom all faculties" checkbo                              | Search Search               | Select courses from all faculties Details                                                                                                    |
| It is easi                              | ier and more convenient to                                                              | o select courses from pre-p | prepared groups. First select the period.                                                                                                    |
| Study                                   | period Di                                                                               | isplay                      |                                                                                                    |
| Study                                   | plan - WS 2025/2026                                                                     |                             |                                                                                                    |
| Sheet<br>Sel.                           | t for SS 2025/202<br>Status Code Course<br>re the selected courses                      | 26<br>Fac. Oblg. Com.       | Crd.       Lang.       Type       Timetable       Entered on       Limit       Order       Prerequisites         No suitable data found.       Display study plan |
|                                         |                                                                                         |                             |                                                                                                    |

## **3.** Selection of optional subjects

After clicking on the **Display study plan** button, you will see a list of subjects which you can select. Then choose the appropriate number of courses according to your study plan and confirm your choice by clicking on the button **Add selected courses** 

The image below shows an example how students select two subjects in the winter semester.

### Make this action for both - winter and summer semester!

Study plan: N-EMNP Economics and Management, full-time

A group of required courses PEF-N-EMNP\_prez\_3em\_pov (#PEF-N-EMNP\_prez\_3sem\_pov)

| Sel. | Code   | Course                    | Fac. | Com.   | Crd. | Lang. | Form | Place of teaching | e of teaching 🛛 Course supervisor  |             | Attention |
|------|--------|---------------------------|------|--------|------|-------|------|-------------------|------------------------------------|-------------|-----------|
|      | EEEX3E | Advanced Economic Writing | FEM  | Exm    | 4    | eng   | pres |                   | Wilem Heijman                      | KE FEM      |           |
|      | ENE24E | Corporate Finance         | FEM  | Exm    | 5    | eng   | pres | Praha             | doc. Mgr. Ing. Petr Wawrosz, Ph.D. | KET FEM     |           |
|      | EXE17Z | Diploma Thesis 2          | FEM  | PassCD | 5    | ena   | pres | Praha             | doc. Ing. Karel Tomšík, Ph.D.      | PEF-DEK FEM |           |

|               | EREB2E                  | Marketing                                                          | FEM              | Exm            | 5    | eng   | pres | Praha             | Ing. Jana Pitrová, Ph.D.                  | KMM FEM    |           |
|---------------|-------------------------|--------------------------------------------------------------------|------------------|----------------|------|-------|------|-------------------|-------------------------------------------|------------|-----------|
|               | EEEA1E                  | World Economy                                                      | FEM              | Exm            | 5    | eng   | pres | Praha             | prof. Ing. Luboš Smutka, Ph.D.            | KE FEM     |           |
| A gro<br>PEF- | oup of elec<br>N-EMNP_p | ctive courses (min. 2 cours., max.<br>prez_3em_kor (#PEF-N-EMNP_pr | 2 cour<br>ez_3se | rs.)<br>m_kor) |      |       |      |                   |                                           |            |           |
| Sel.          | Code                    | Course                                                             | Fac.             | Com.           | Crd. | Lang. | Form | Place of teaching | Course supervisor                         | Department | Attention |
|               | EIED4E                  | Business Intelligence                                              | FEM              | Exm            | 5    | eng   | pres |                   | doc. Ing. Jan Tyrychtr, Ph.D.             | KII FEM    |           |
|               | ERE27E                  | Business Strategy                                                  | FEM              | Exm            | 5    | eng   | pres | Praha             | doc. Ing. Ladislav Pilař, MBA, Ph.D.      | KMM FEM    |           |
|               | EEEX4E                  | Integration Processes in Economy                                   | FEM              | Exm            | 5    | eng   | pres |                   | doc. Ing. Irena Benešová, Ph.D.           | KE FEM     |           |
|               | EHEA3E                  | Rural Development                                                  | FEM              | Exm            | 5    | eng   | pres | Praha             | doc. Mgr. Helena Hudečková, CSc.          | KHV FEM    |           |
|               | ESE23E                  | Statistics Seminar                                                 | FEM              | Exm            | 5    | eng   | pres | Praha             | Ing. Zuzana Pacáková, Ph.D.               | KS FEM     |           |
|               | FFFFAF                  | Trade Theory and Foreign Trade                                     | FEM              | Fym            | 5    | ena   | pres | Praha             | prof. Ing. Mansoor Maitah, Ph.D. et Ph.D. | KE FEM     |           |

## 4. Final checking

At the end, make sure that you have selected the subjects you wanted and that your choice is in line with your study plan. The illustrative picture shows an example how students choose a optional subjects for both semesters according to their study plan.

Sheet for WS 2025/2026 Sel. Status Code Course Fac. Oblg. Com. Crd. Lang. Type Timetable Entered on Limit Order Prerequisites EEEX4E Integration Processes in Economy FEM 🐵 Exm 5 eng 💟 07/04/2025 10:37:18 00 1/1 (ENE60E | NOW(ENE60E)) | (EUE01E | NOW(EUE01E)) 📃 🥥 EEEE2E Trade Theory and Foreign Trade FEM 🥝 Exm 5 eng 💟 - 07/04/2025 10:37:18 🚥 1/1 (ENE60E | NOW(ENE60E)) | (EUE01E | NOW(EUE01E)) Remove the selected courses Add required courses Display study plan Key (click to show/hide) Sheet information Information Entry 
 Total number of required courses
 2

 Total number of credits for a period
 10

 Total number of courses
 2

 Total number of courses with completion "Exam"
 2
 List of errors 
 Status
 Reason
 Detail

 Image: Study plan N-EMNP full-time
 • The minimum number of courses of the PEF-N-EMNP\_prez\_2sem\_kor (#PEF-N-EMNP\_prez\_2sem\_kor) group hasn't been attained (courses: 1, minimum: 2).
 You can add courses in several ways. The most common way is to search for a course typing its title or code in the box below and dicking on the "Search" button. From the list of courses select those you wish to add. Only courses available at your faculty are subjected to search. To search through all periods throughout which the event is in progress tick the "select courses from all faculties" checkbox. Search Select courses from all faculties Details Course It is easier and more convenient to select courses from pre-prepared groups. First select the period. Study period Display Study plan - WS 2025/2026

#### Sheet for SS 2025/2026

| Sel. | Status       | Code        | Course                   | Fac. | Oblg.   | Com.     | Crd. | Lang. | Туре | Timetable    | Entered on          | Limit | Order | Prerequisites                                   |
|------|--------------|-------------|--------------------------|------|---------|----------|------|-------|------|--------------|---------------------|-------|-------|-------------------------------------------------|
|      | 0            | EJE48E      | Business Law in Practise | FEM  | 8       | Exm      | 4    | eng   | N    | and a second | 07/04/2025 10:38:22 | 8     | 1/1   | (ENEGOE   NOW(ENEGOE))   (EUE01E   NOW(EUE01E)) |
|      | 0            | ENE34E      | International Finance    | FEM  | 0       | Exm      | 4    | eng   | N    | -            | 07/04/2025 10:38:22 | 00    | 1/1   | (ENE60E   NOW(ENE60E))   (EUE01E   NOW(EUE01E)) |
| Remo | ove the sele | ected cours | Add required cours       | ses  | Display | study pl | an   |       |      |              |                     |       |       |                                                 |